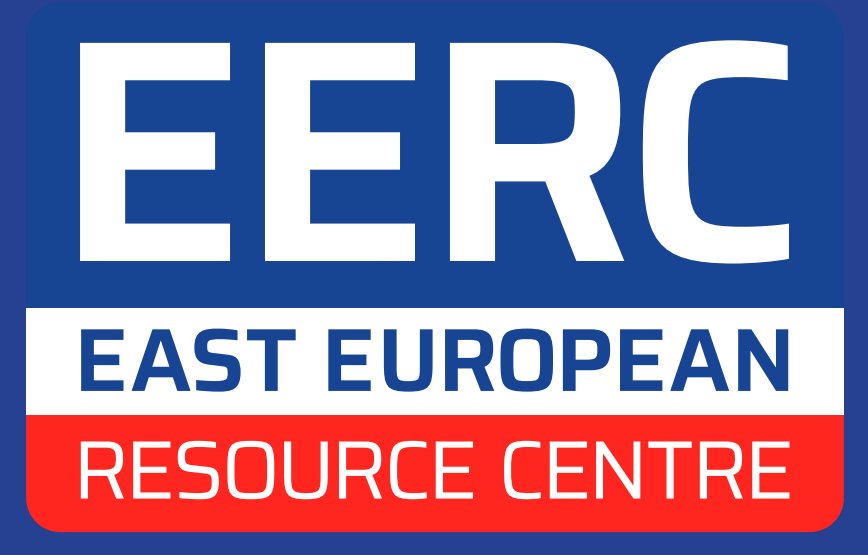

# EU Exit: ID document check GHID

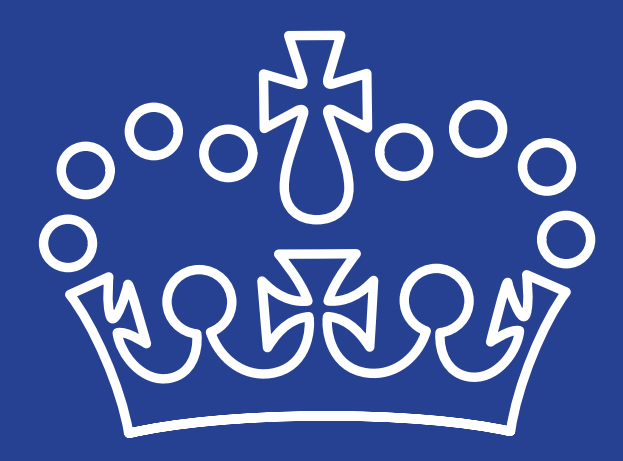

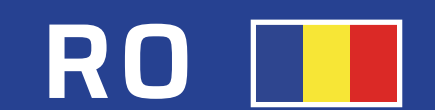

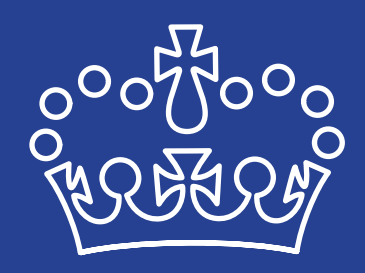

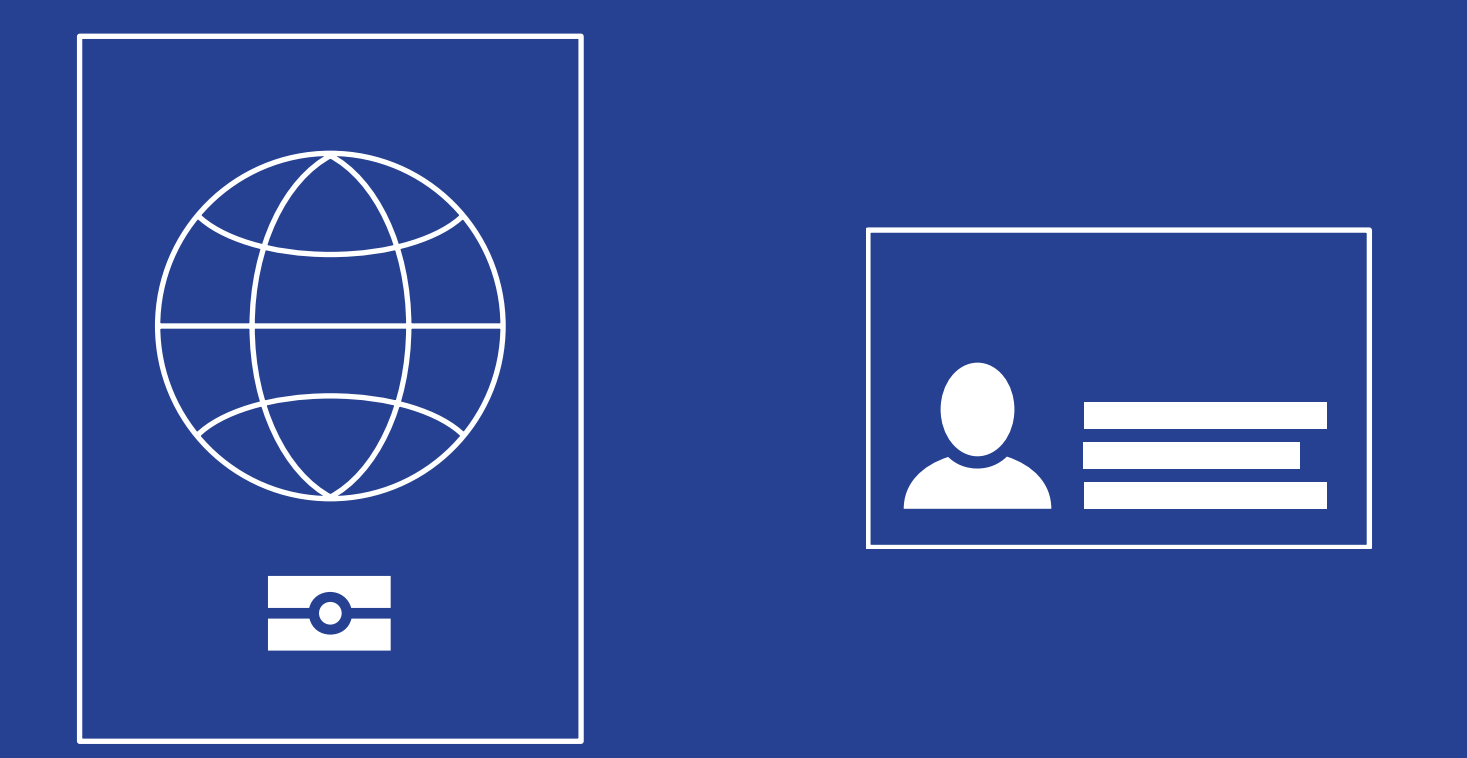

### EU Exit: ID document check

Utilizați această aplicație pentru a vă confirma identitatea ca parte a aplicației pentru noul statut de ședere în Regatul Unit (statut de rezident permanent sau statut de stabili-

#### re provizorie).

În acest fel vă protejați împotriva furtului de identitate și nu va trebui să ne trimiteți documentul dvs. de identitate.

#### $\bullet \circ \circ \circ \circ$

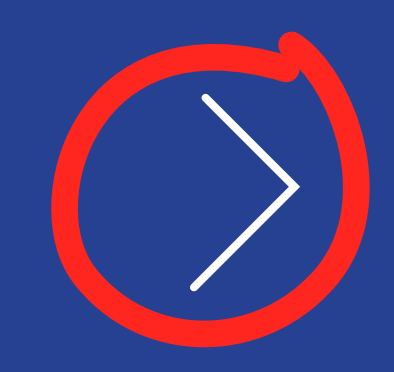

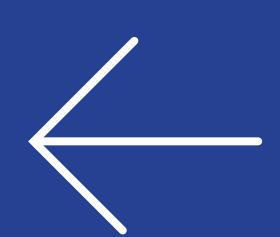

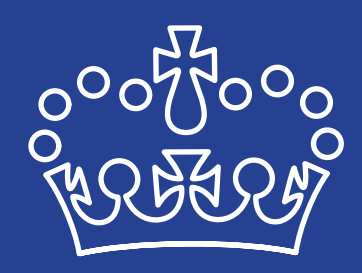

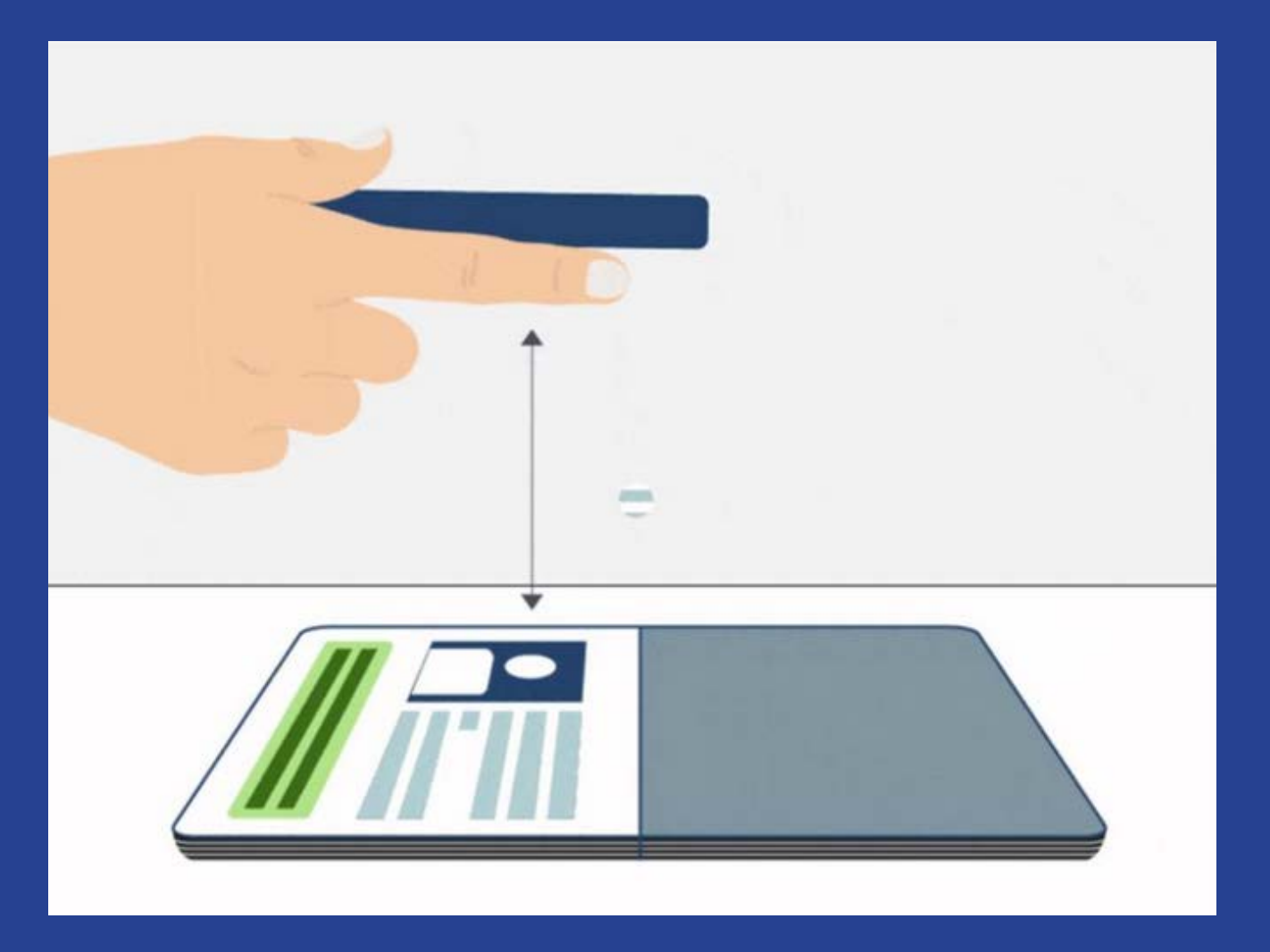

# Faceți o fotografie a documentului dvs.

Vi se va solicita să faceți o fotografie a datelor personale afișate în documentul dvs.

#### $\circ \circ \circ \circ \circ$

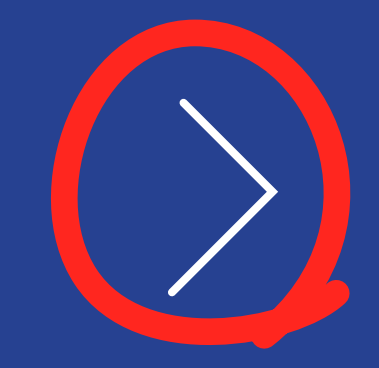

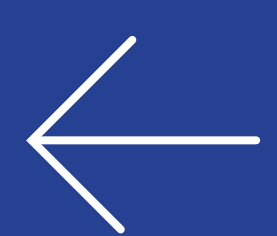

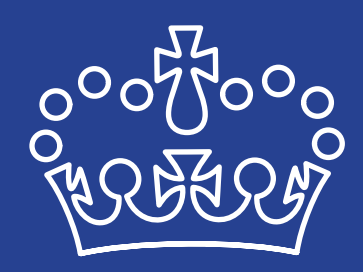

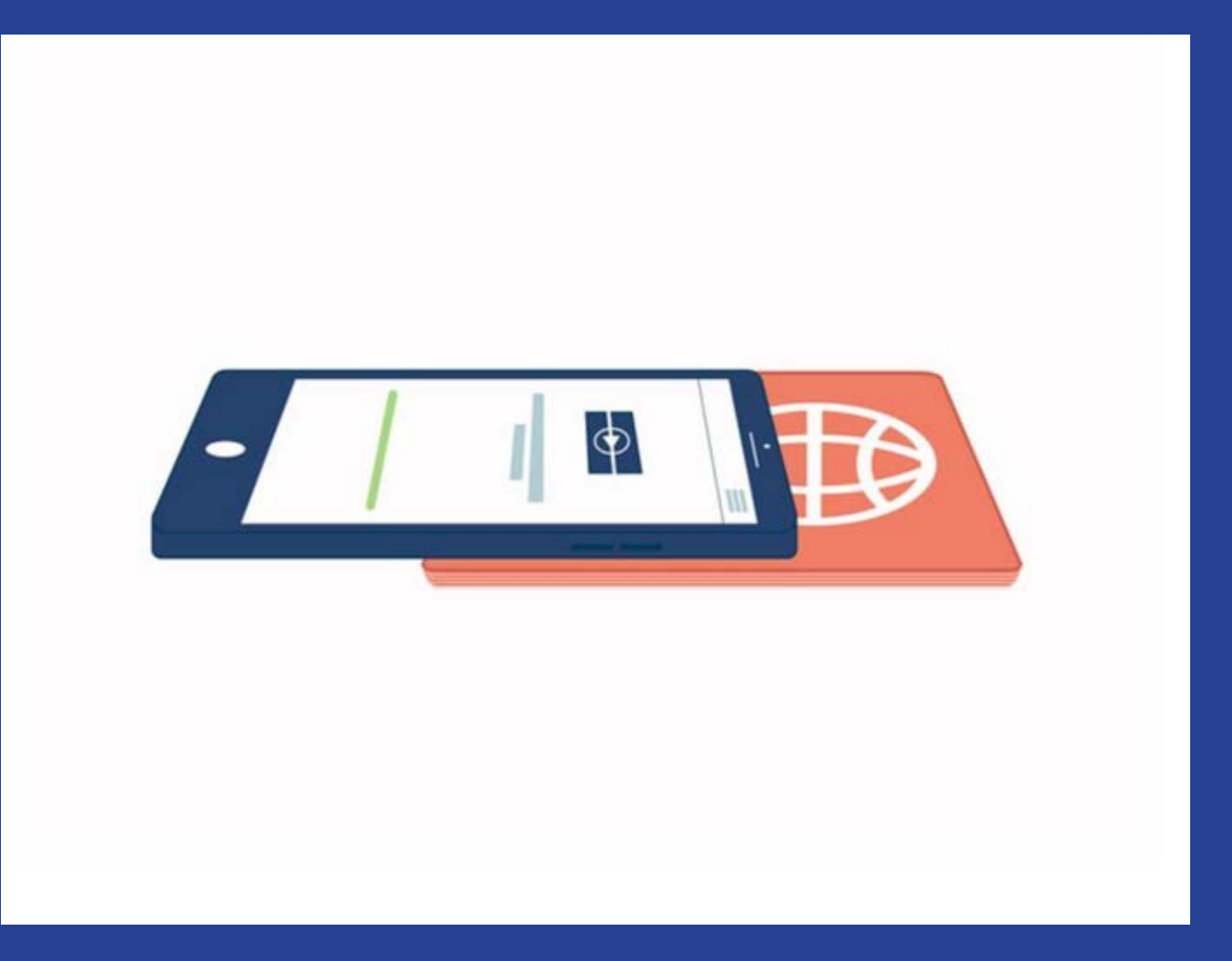

# Verificați informațiile din documentul dvs.

Vi se va cere să plasați telefonul pe documentul de identitate.

#### În acest fel se vor verifica informațiile electronice stocate în el, confirmându-i-se autenticitatea.

#### $\circ \circ \circ \circ \circ$

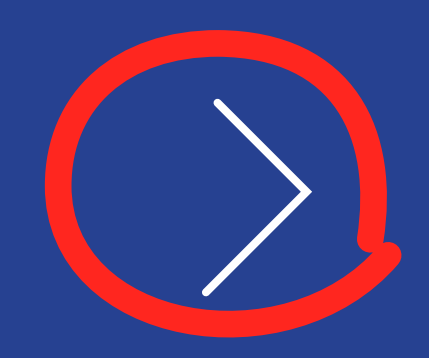

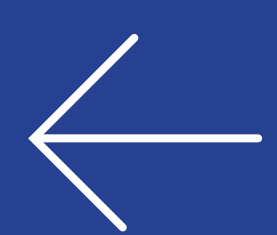

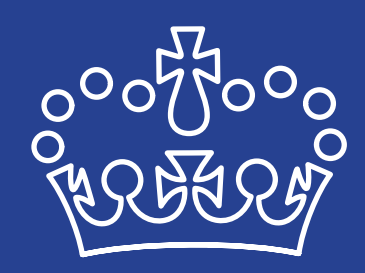

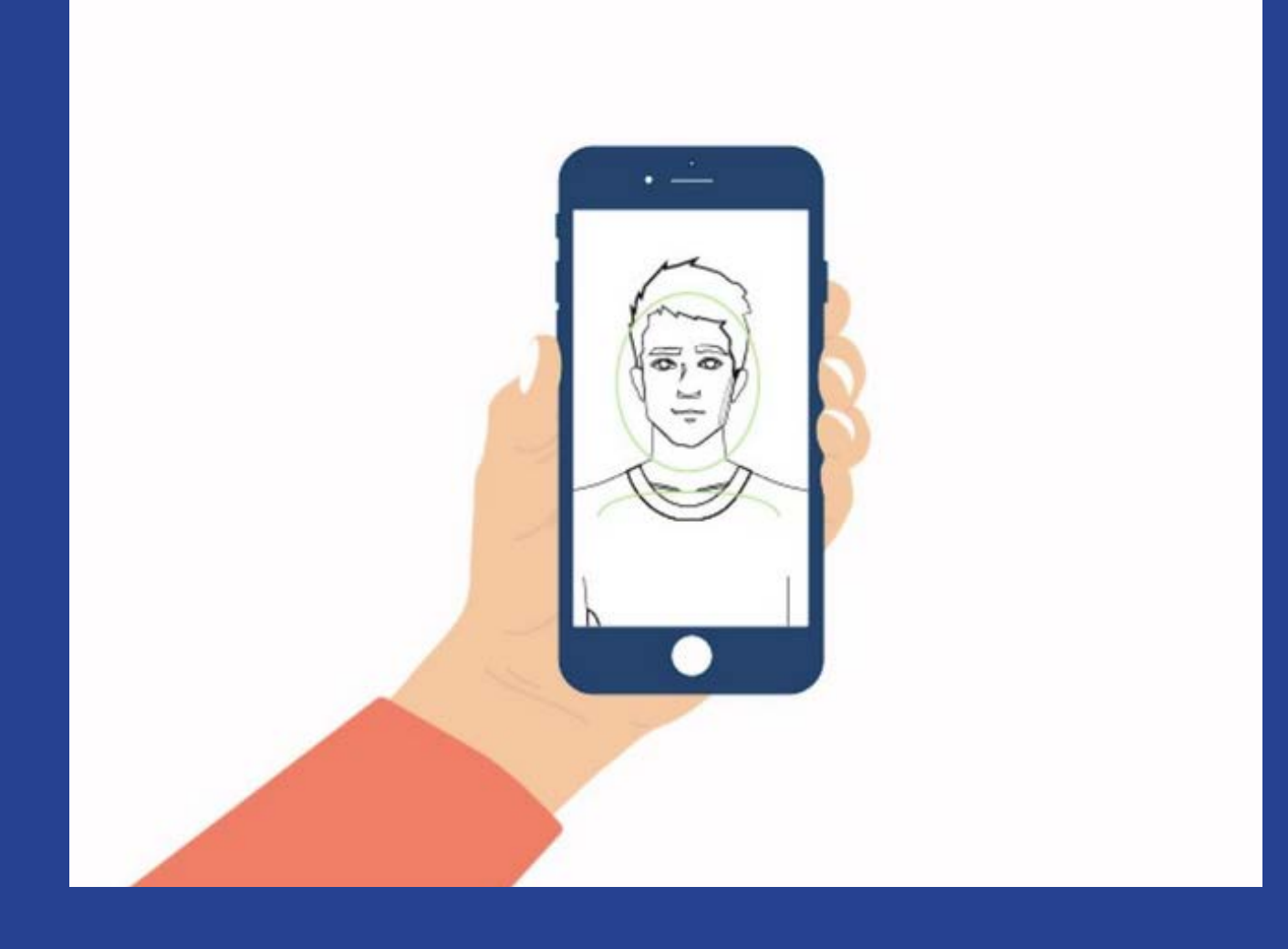

# Scanați-vă fața

Vi se va solicita scanarea feței folosind telefonul. Aceasta vă protejează identitatea.

#### Dacă aveți vârsta de 10 ani sau mai mică, nu vi se va cere să vă scanați fața.

#### $\circ \circ \circ \circ \circ$

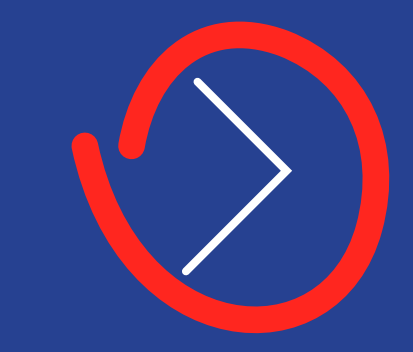

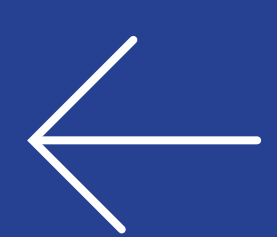

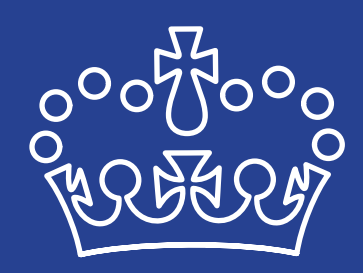

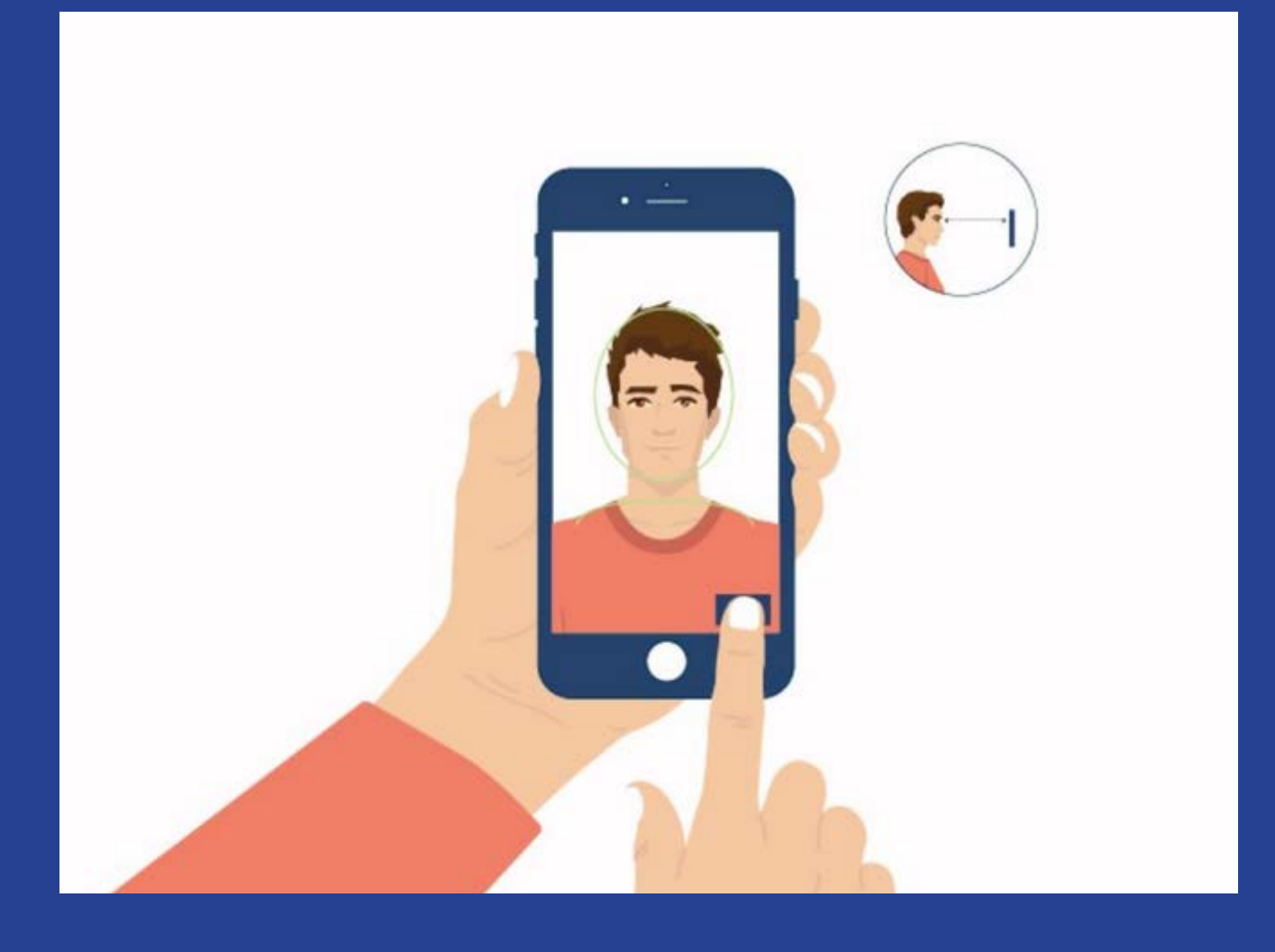

### Faceți-vă o fotografie

Vi se va cere să vă faceți o fotografie cu telefonul. În acest fel se va verifica că documentul vă aparține. Fotografia va fi folosită pe dovada statutului dvs. în Regatul Unit.

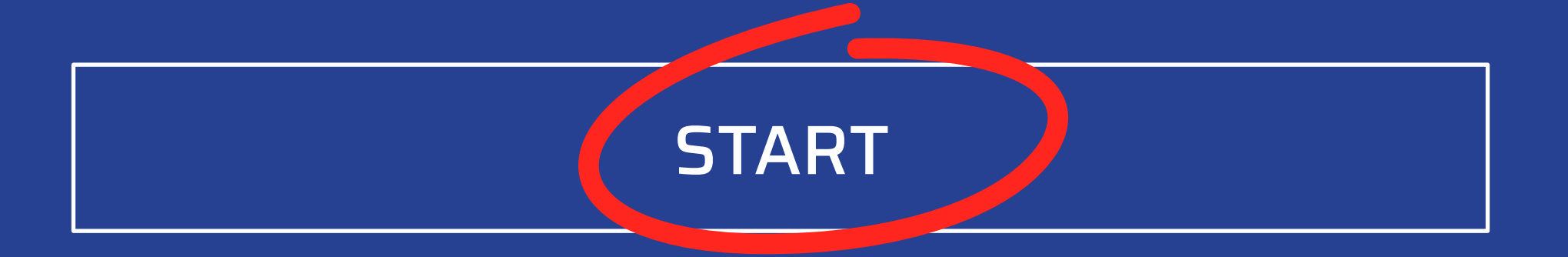

#### 0000

#### Termeni si condiții

<u>Termenii și condițiile aplicației pentru noul</u> <u>statut de ședere în Regatul Unit</u> acoperă utilizarea aplicației și completarea cererii online.

#### Notificare de confidențialitate

Home Office va folosi datele personale pe care le furnizați pentru a decide dacă vă acorda statutul. Aflați mai multe despre <u>cum va</u> <u>prelucra Home Office datele personale</u>.

### Cookie-uri și tehnologie similară

Aplicația:

reține datele personale numai până când o

#### închideți sau până când se încheie sesiunea

 nu reține nicio informație personală în altă parte a telefonului sau e-mail.

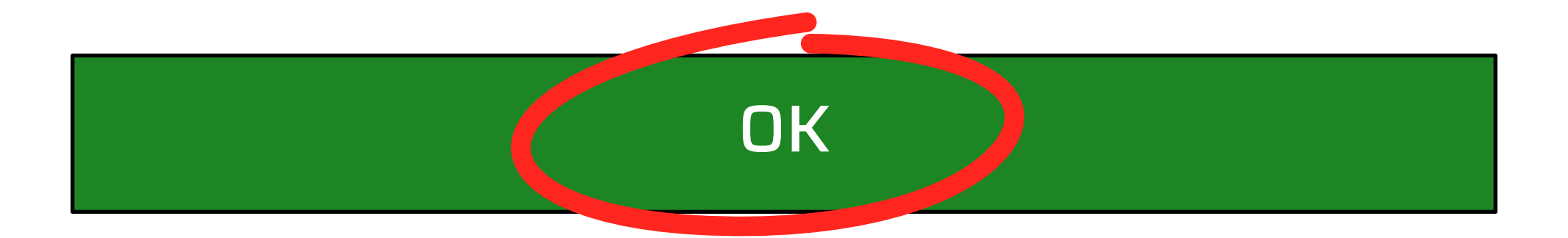

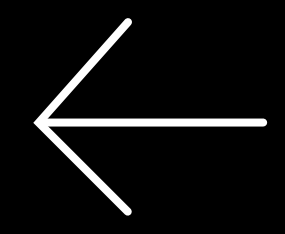

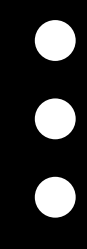

# Sunteți cetățean SEE sau elvețian?

Da

Nu

#### <u>Ce țări sunt în Spațiul Economic European?</u>

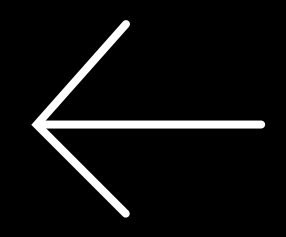

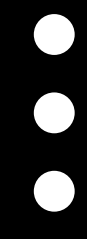

# Ce document veți folosi?

Paşaport

#### **Carte de identitate (buletin)**

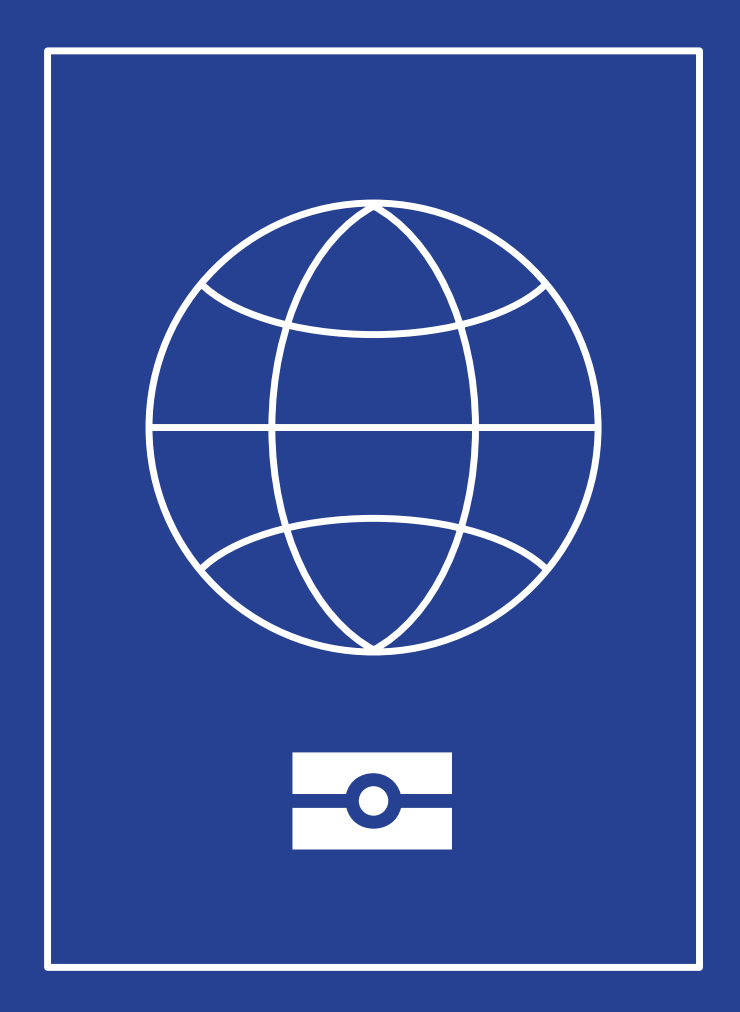

# În cazul în care aplicați cu pașaportul

Dacă aveți un pașaport valabil, acesta este documentul preferabil pentru a aplica. Puteți scana documentul folosind telefonul mobil cu funcția NFC. Dacă veți putea scana corect cipul atunci nu va fi nevoie să vă trimiteți pașaportul prin poștă la Home Office pentru a finaliza etapa de verificare.

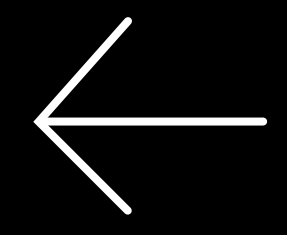

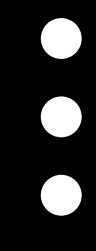

# Faceți o fotografie a pașaportului

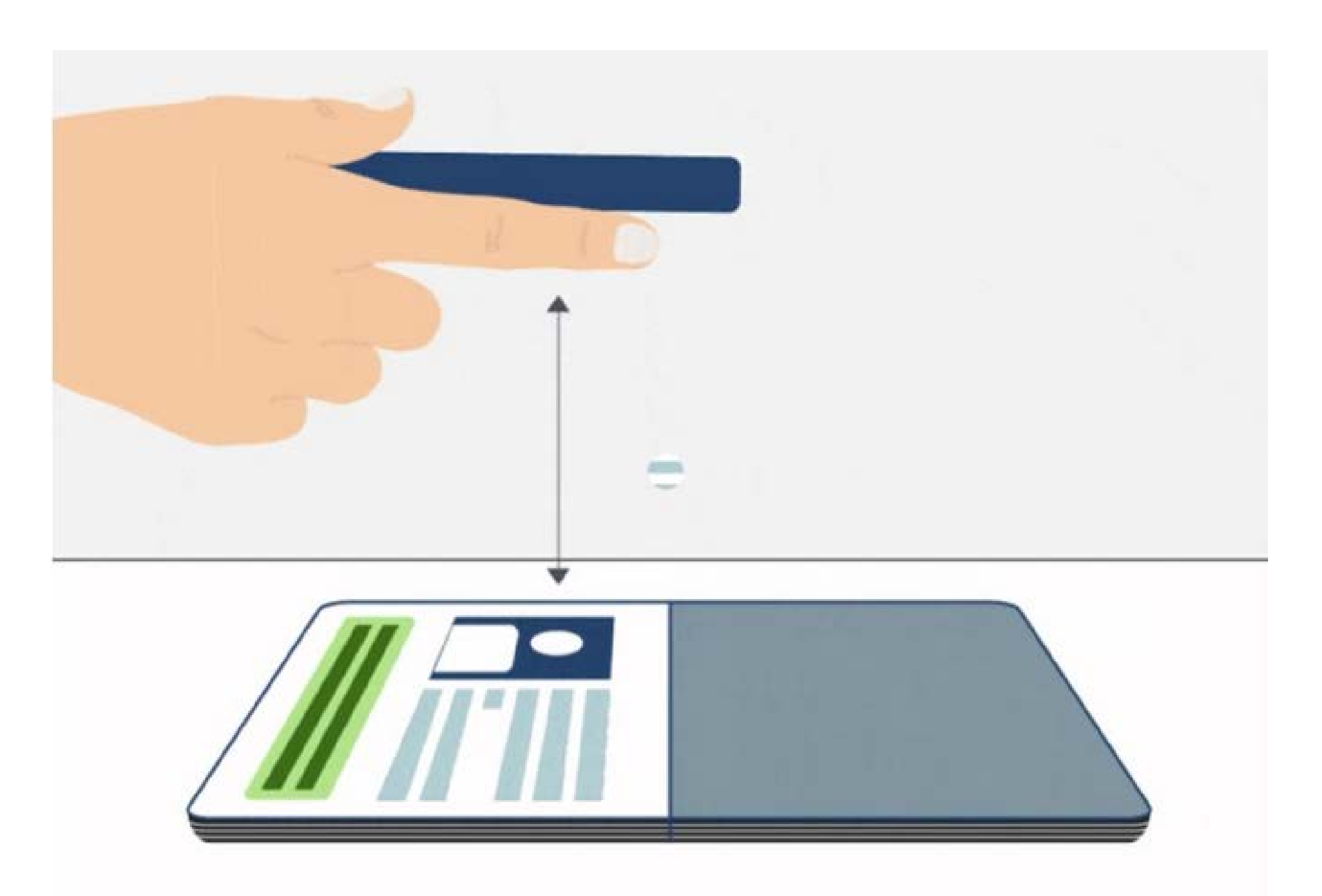

#### Folosiți camera telefonului pentru a face o fotografie paginii cu datele personale.

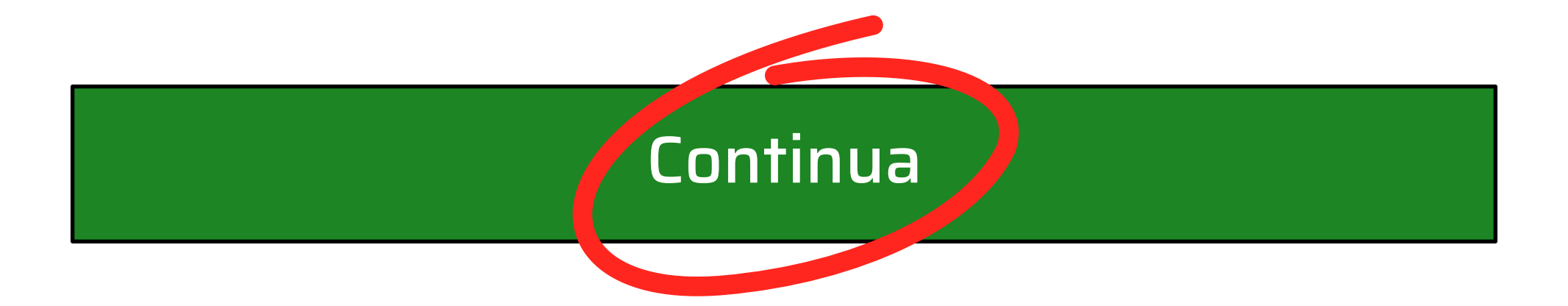

# Cum să faceți o fotografie a pașaportului

Vi se va cere să faceți o fotografie a documentului dvs. Veți vedea un cadru alb cu o notă "Țineți documentul drept". Asigurațivă că faceți o fotografie bună; ar trebui să vă aflați într-o cameră bine luminată; întreaga pagină trebuie să se afle în cadru; informațiile de pe pagina documentului dvs. trebuie să fie vizibile.

Când cadrul devine verde, aplicația începe procesarea datelor personale din document.

# Introduceți-vă adresa de email

O vom folosi pentru a vă trimite actualizări referitoare la aplicația dvs.

Adresa de email

Reintroduceți adresa de email

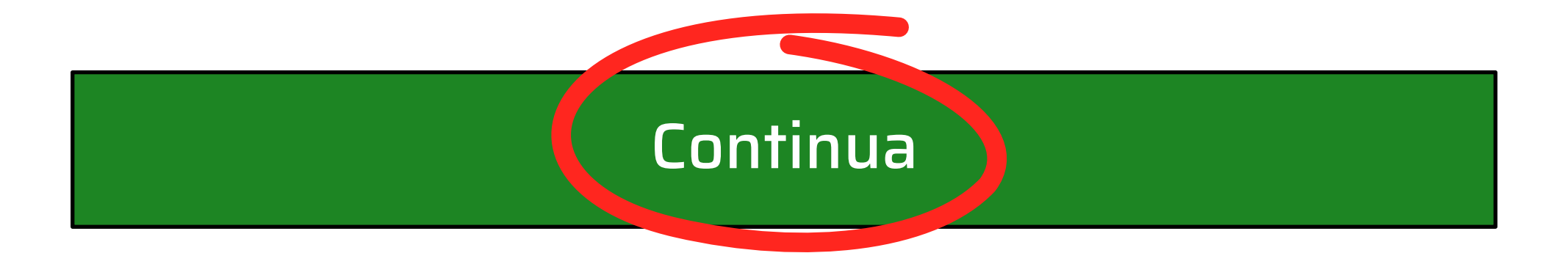

## Confirmarea adresei de email

Home Office vă va trimite toate informațiile importante la adresa de email pe care ați furnizat-o. Primul email va conține două linkuri – alegeți-l pe **primul**. Veți fi redirecționat către un site web cu o notă care spune: Email address verified (Adresa de email verificată). Dacă nu găsiți acest email, verificați-vă și folderele spam/junk.

# Introduceți-vă numărul de telefon mobil

Vi se va trimite un cod de validare pe telefon. Veți avea nevoie de el pentru a continua.

▼

GB +44

Numărul de telefon mobil

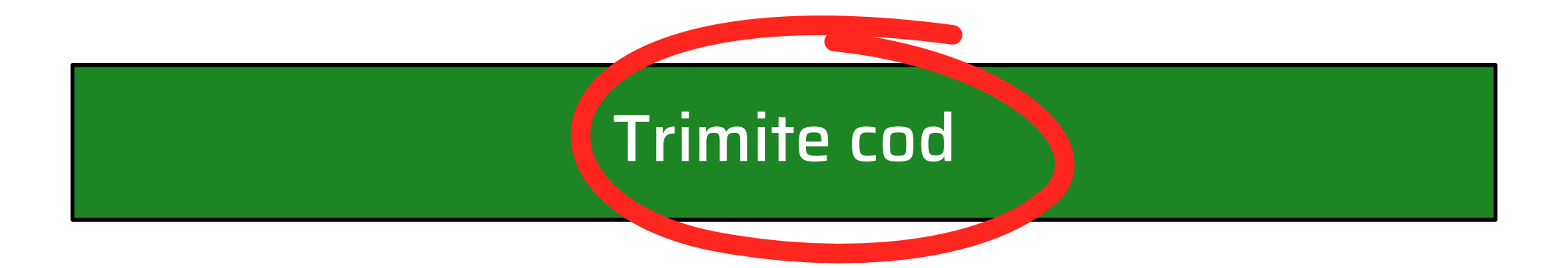

### Numărul de telefon mobil

Vă rugăm să furnizați numărul dvs. de telefon mobil. Pentru numerele mobile care nu sunt din Regatul Unit, utilizați lista derulantă pentru a selecta prefixul corect.

## Mesaj text (SMS)

Ar trebui să primiți un mesaj text (SMS) cu un cod de 6 cifre. Puteți utiliza codul o singură dată. Dacă nu ați primit codul sau codul primit nu este valid, selectați: <u>Nu am pri-</u>

<u>mit codul sau numărul este greșit</u>. Apoi veți fi redirecționat către o pagină unde puteți introduce din nou numărul dvs. de telefon și puteți solicita un alt mesaj text.

# Introduceți codul de 6 cifre trimis la +44XXXXXXXXXX

Nu am primit codul sau numărul este greșit

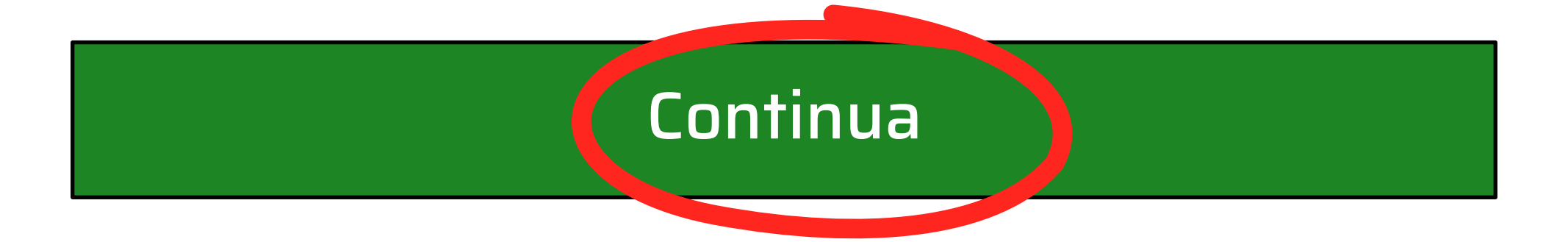

# Accesați cipul din pașaportul dvs.

Astfel putem verifica informațiile stocate în pașaport.

Închideți pașaportul și eliminați toate husele pe care le aveți la telefon sau pașaport înainte de a continua.

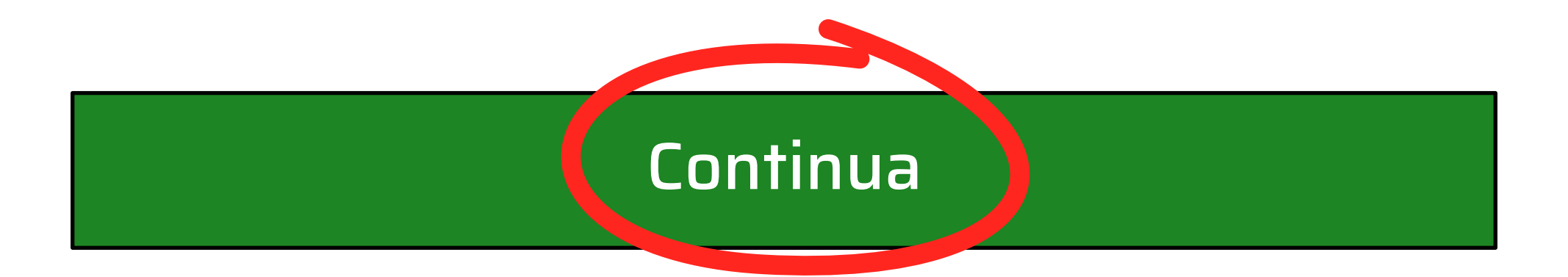

### Când scanați cipul

Puneți telefonul mobil pe pașaportul închis, cu ecranul orientat în sus. Veți vedea când informațiile de pe cip sunt procesate. Nu mișcați telefonul sau pașaportul.

Dacă nu găsiți cipul, mișcați telefonul încet în sus și în jos pe coperta pașaportului. Puteți încerca și cealaltă parte a pașaportului.

Dacă nu puteți scana cipul, veți fi redirecționat la primul pas și veți primi un alt mesaj text.

Dacă eșuați de câteva ori, vi se va solicita să vă trimiteți pașaportul prin poștă la Home

#### Office (Vezi mai jos).

Din cauza pandemiei de Covid-19, Home Office nu acceptă niciun document fizic. Vă rugăm să lăsați cererea în această etapă până când situația este rezolvată.

### Plasați telefonul pe pașaport

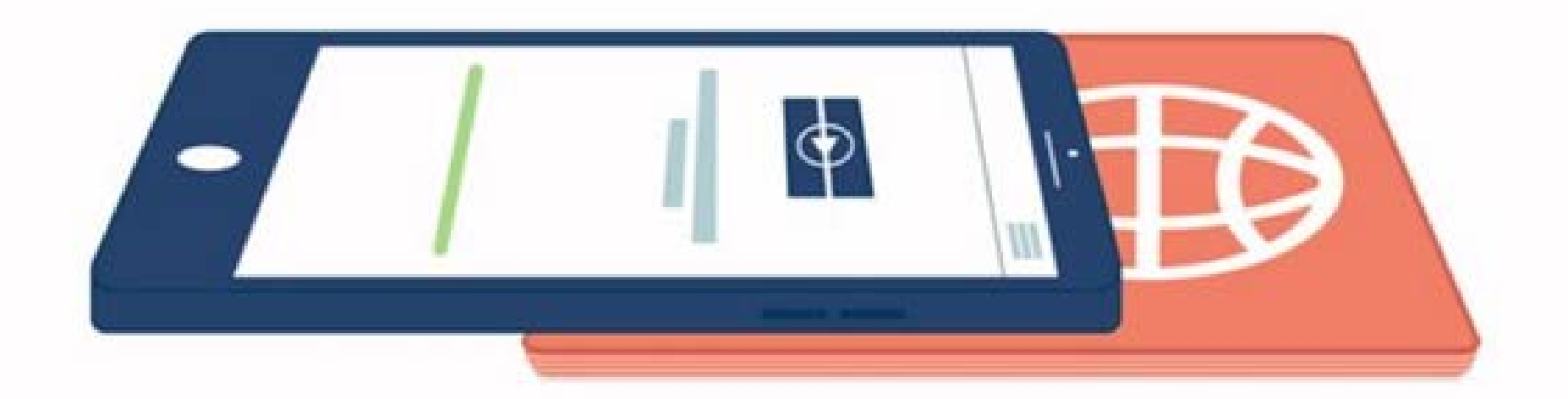

Dacă aplicația nu recunoaște pașaportul, mișcați încet telefonul peste document până când îl recunoaște. O bară de progres vă va anunța când începe verificarea și când este finalizată.

### **Țineți telefonul nemișcat**

Accesare cip...

Când vedeți această bară de progres pe telefon înseamnă că începe verificarea și apli-

cația vă accesează datele. Nu mișcați telefonul sau pașaportul în această etapă.

Veți fi alertat atunci când scanarea a fost finalizată cu succes.

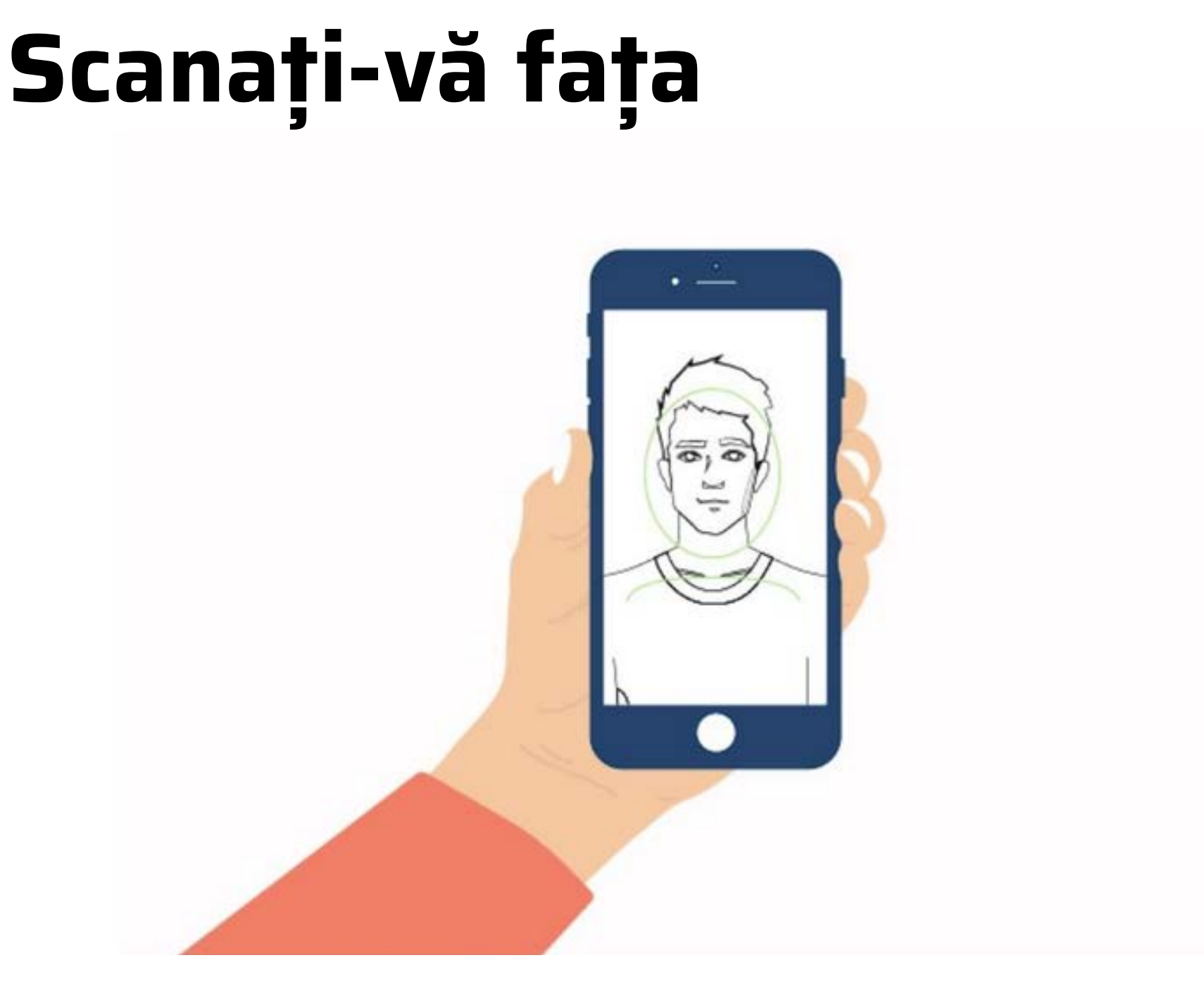

Ecranul se va aprinde (în culori) în timp ce vă scanează fața .

<u>Aflați mai multe</u>

#### Scanarea durează câteva secunde. Urmați instrucțiunile de pe ecran. Vi se va spune când scanarea a fost finalizată.

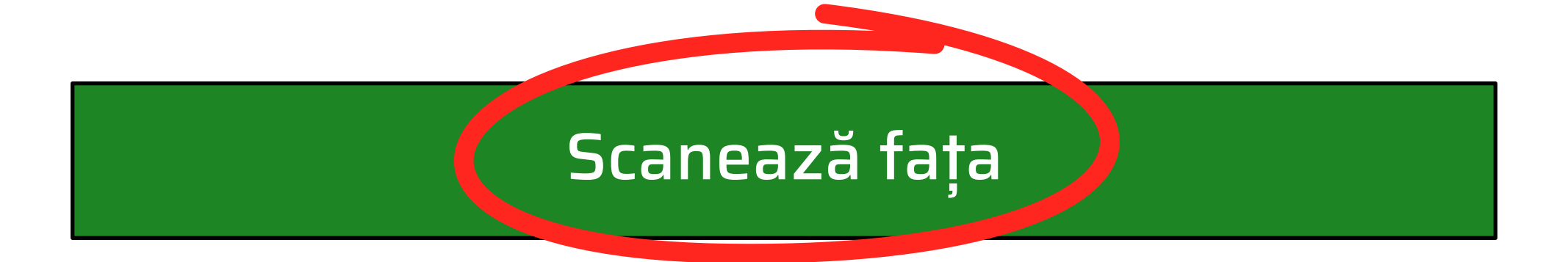

### Scan your face

Va trebui să țineți ecranul aproape de fața (la aproximativ 20 de centimetri distanță).

Ecranul se va aprinde în mai multe culori luminoase timp de câteva secunde.

Dacă sunteți îngrijorat de aprinderea în culori puteți sări peste acest pas. Dacă alegeți să săriți, este posibil să vi se ceară mai multe dovezi care să vă demonstreze identitatea.

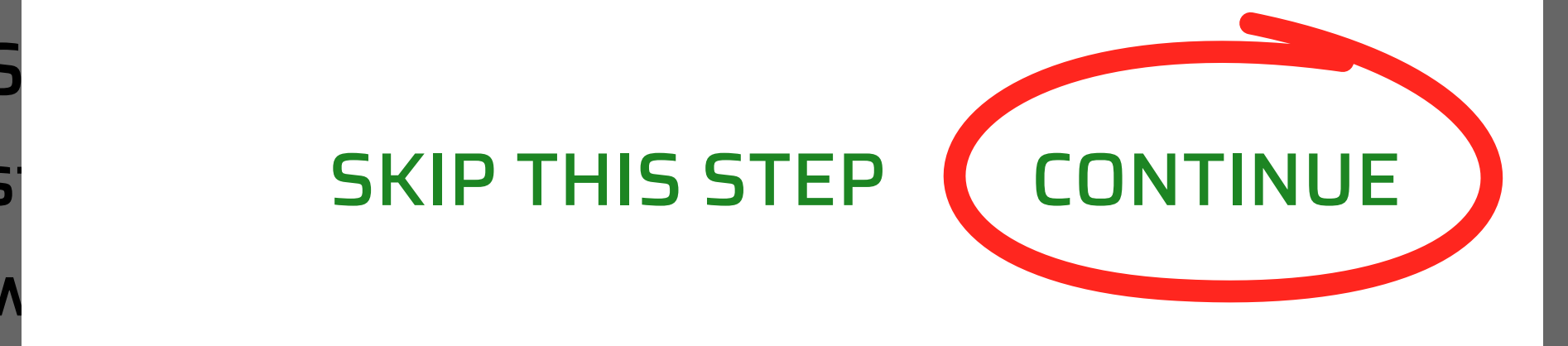

#### Scan face

### Faceți-vă o fotografie

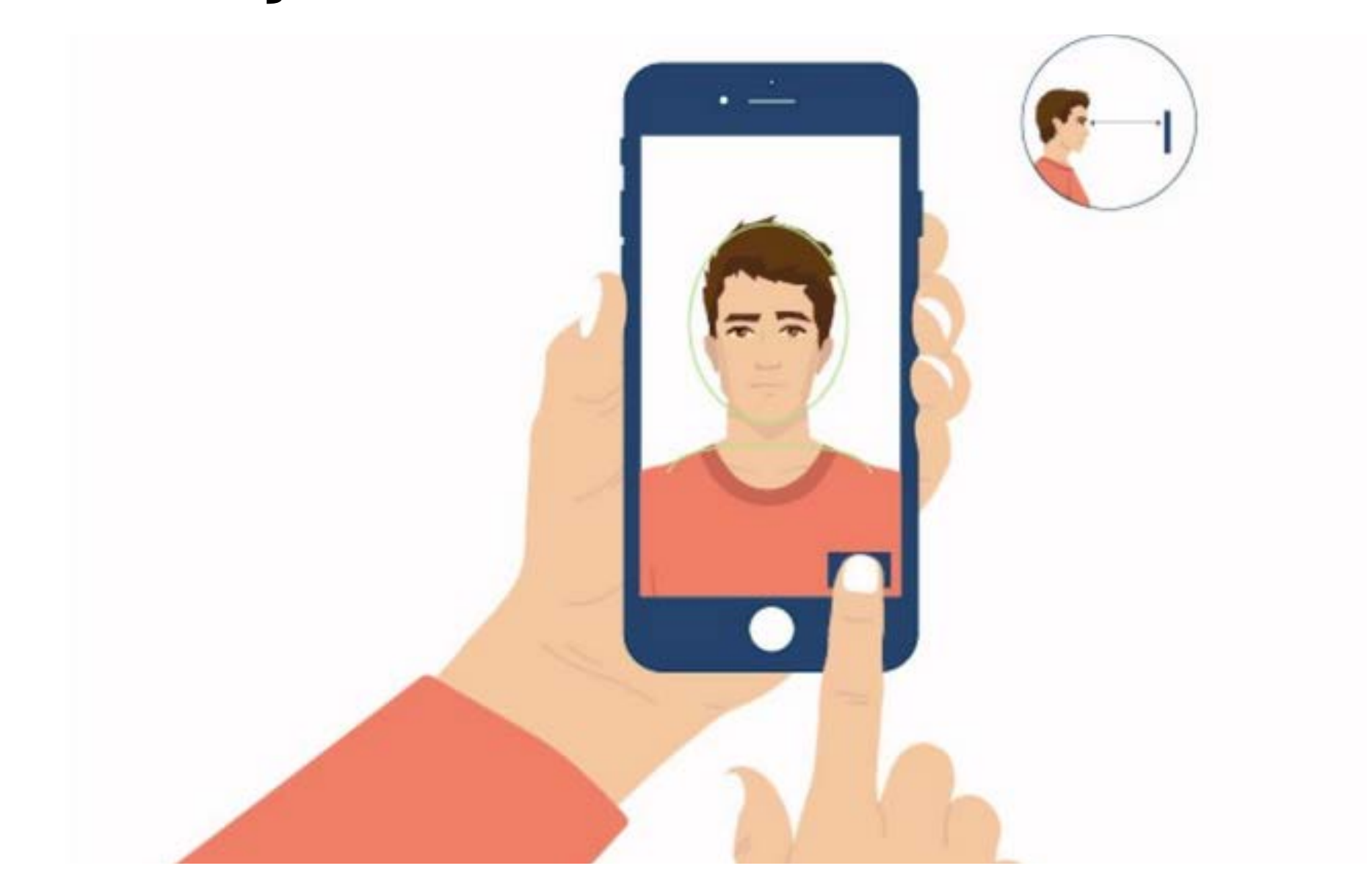

Aceasta va apărea pe dovada statutului dvs. in Regatul Unit. Asigurați-vă că:

- vă aflați într-o cameră bine luminată
- priviți direct la cameră
- păstrați o expresie neutră (nu zâmbiți și nu vă încruntați)

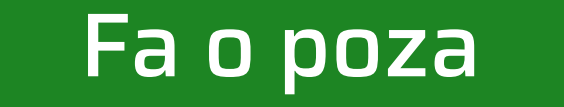

### Când faceți fotografia

#### Asigurați-vă că:

- fața vă este încadrată în ovalul alb
- priviți direct la cameră
- vă îndepărtați ochelarii
- fundalul este neutru și deschis la culoare
- ochii sunt larg deschişi
- vă aflați într-o cameră bine luminată

Dacă nu puteți face fotografia (de exemplu, dacă aplicația nu vă poate detecta ochii) vi se va solicita să o refaceți. Veți vedea o notă care spune: <u>Faceți o altă fotografie</u>.

### Verificați-vă fotografia

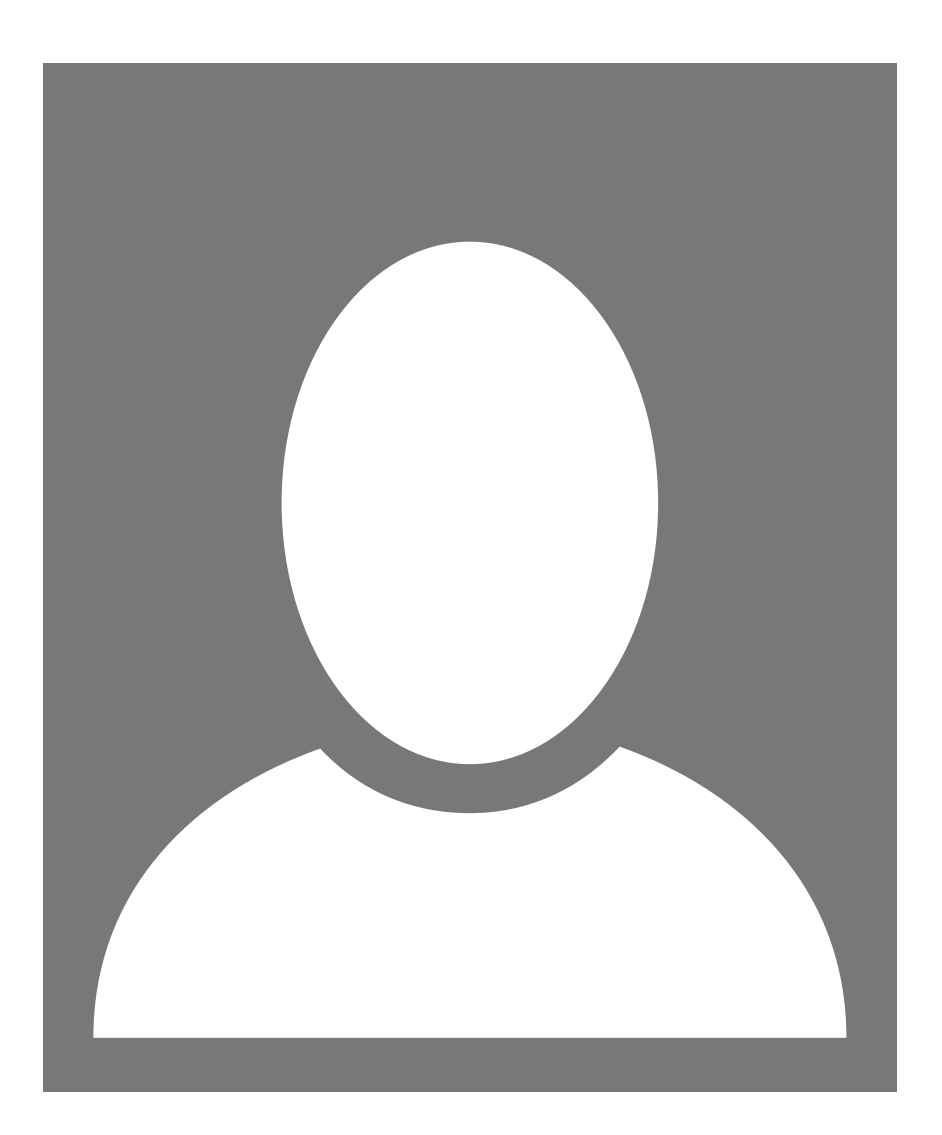

Decideți dacă acesta este fotografia pe care doriți sa o folosiți pe dovada statutului dvs. in Regatul Unit.

#### Reîncepe

#### Folosiți această fotografie

# Trimiteți-vă informațiile

Acestea sunt informațiile care au fost scanate din documentul dvs.

| Număr         | 00000000 |
|---------------|----------|
| Ţară          | RO       |
| Nume          | POPESCU  |
| Prenume       | ION      |
| Data nașterii | YY-MM-DD |

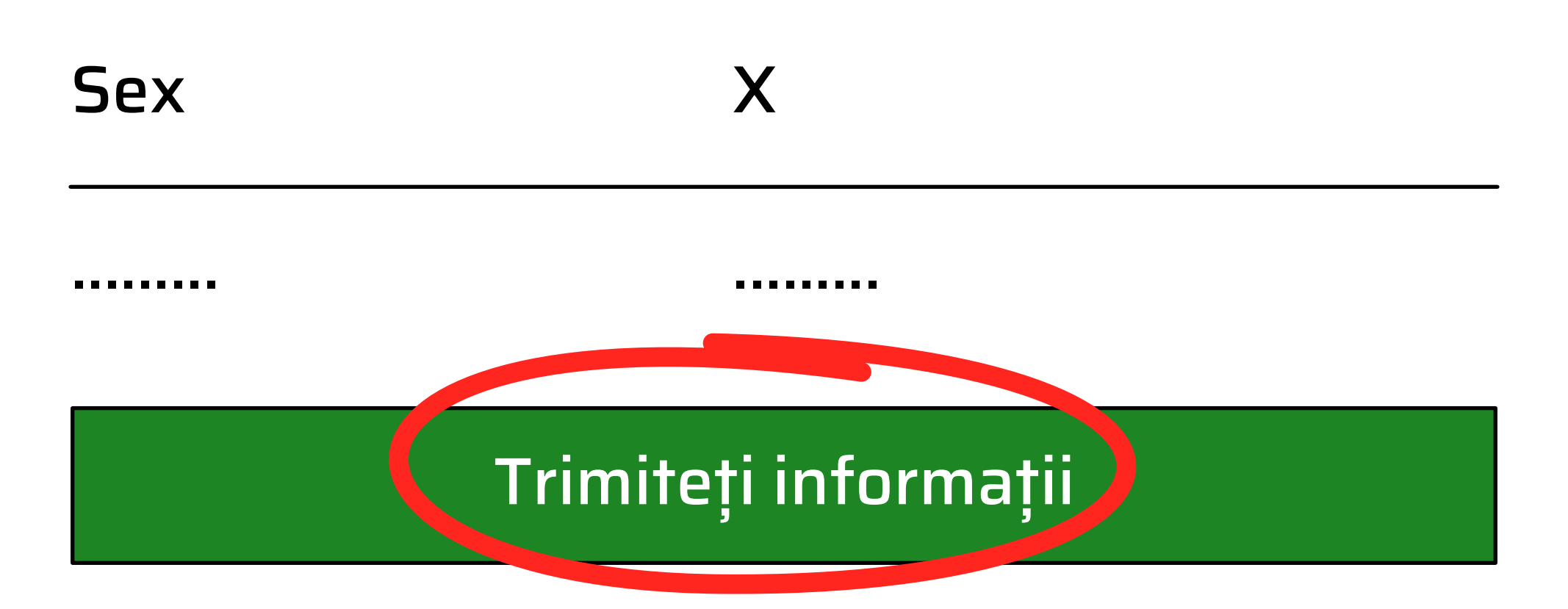

# Completați aplicația pe website-ul GOV.UK

Va trebui să:

- răspundeți la întrebări despre dvs.
- încărcați fotografii ale unor documente dacă vi se vor cere dovezi suplimentare

De asemenea, puteți continua aplicația:

- acum, pe acest telefon
- ulterior, folosind linkul pe care l-am trimis la adresa dvs. de email

#### <u>Continuați acum pe GOV.UK</u>

Puteți închide aplicația. Niciunele dintre datele dvs. nu vor fi stocate în aplicație sau pe telefon.

#### Ce urmează?

După verificarea identității cu această aplicație (Ieșirea din UE) puteți completa restul aplicației fie pe acest dispozitiv, fie pe browserul dvs. web, fie cu orice alt smartphone sau computer. Dacă doriți să continuați acum, alegeți

#### <u>Continuați acum pe GOV.UK</u>